其它功能 魏勇 2009-10-09 发表

| EX1500产品NeoStor服务器的查找和删除                                |
|---------------------------------------------------------|
| 一、组网需求:                                                 |
| 无                                                       |
| 二、组网图:                                                  |
| 无                                                       |
| 三、配置步骤:                                                 |
| 该案例适用于EX1500 V1R1版本。                                    |
| NeoStor控制台支持在本地网络中查找并添加NeoStor服务器。                      |
| 查找NeoStor服务器的操作步骤如下:                                    |
| 1. 在"设备"页签中右键单击"NeoStor控制器"节点,弹出快捷菜单。                   |
| 2. 选择"查找服务器"菜单项,弹出对话框如图3-1所示。                           |
| 直找服务器 X   子网地址: []   子网拖码: []   确定 取消   图3-1输入子网推出和子网摘码 |
| 3. 在如图3-1所示的对话框中输入子网地址和子网掩码,单击<确定>按钮。弹出窗口               |
| 如图3-2所示,显示查找进度和当前已查找到的NeoStor服务器。                       |
| 查找服务器 X 正在扫描服务器,请稍候(7%)                                 |

| 服务器名称     | 服务器IP地址         |
|-----------|-----------------|
| h3c=17    | 192. 168. 0. 17 |
| 🔄 h3c. 18 | 192.168.0.18    |
|           | 152, 100, 0, 15 |
| 全选取消全选    |                 |

图3-1查找NeoStor服务器

4. 若需要添加所查找到的NeoStor服务器,选择NeoStor服务器并单击<确定>按钮, 在主面板中显示被添加的NeoStor服务器的图标。

断开NeoStor控制台和NeoStor服务器的连接后,在NeoStor控制台上还保留

该NeoStor服务器的图标,便于下次连接。如果不需要再次连接该NeoStor服务器,可以在NeoStor控制台上删除其图标。

删除NeoStor服务器的操作步骤如下:

- 1. 断开NeoStor控制台和NeoStor服务器的连接。
- 2. 在"设备"页签中右键单击该NeoStor服务器图标, 弹出快捷菜单。
- 3. 选择[删除服务器]菜单项。
- 4. 单击<确定>按钮。删除NeoStor服务器的操作完成。
- 四、 配置关键点:
- 略